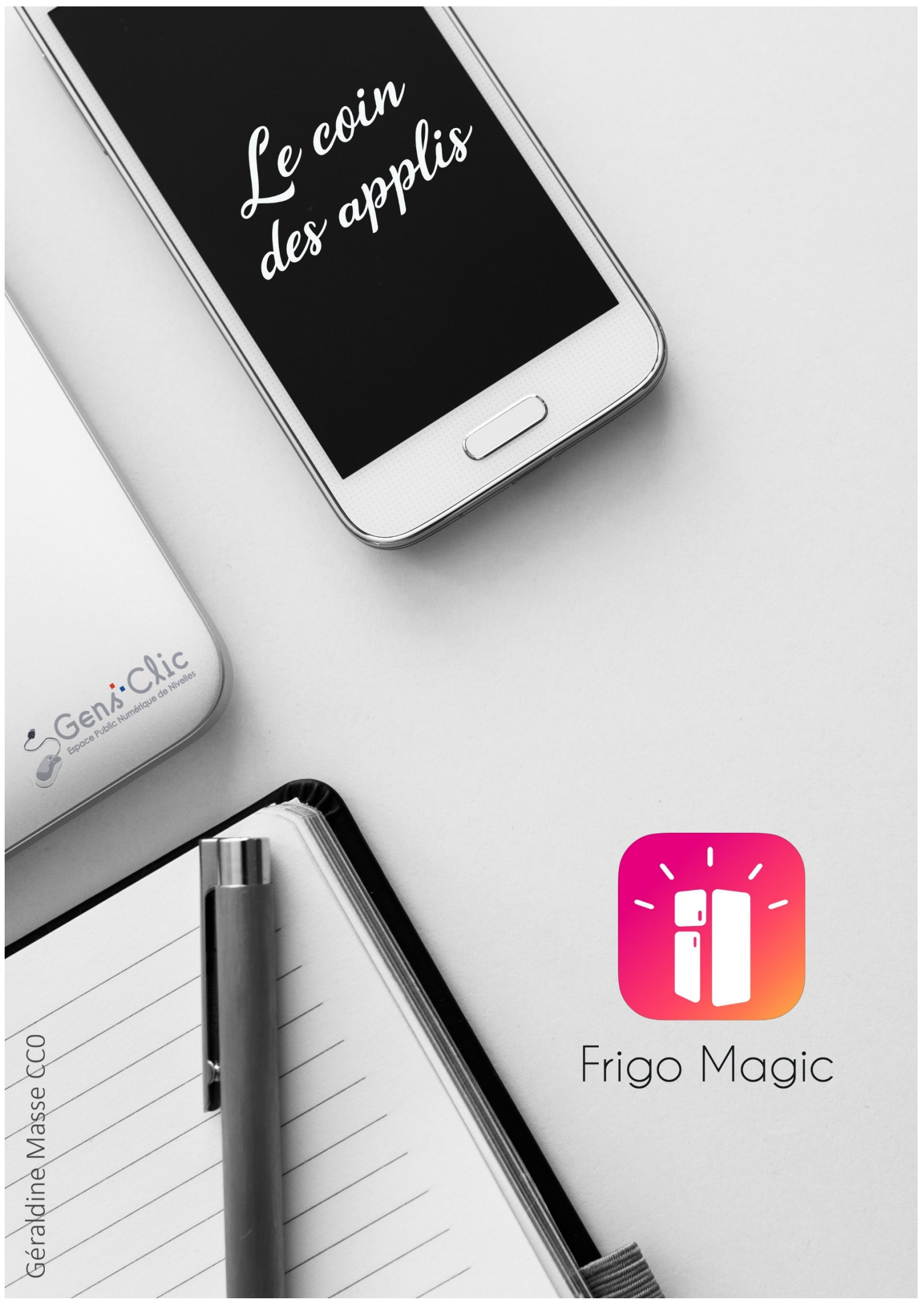

### Frigo Magic en quelques mots

Frigo Magic vous propose des recettes en fonction de votre régime alimentaire et des ingrédients dont vous disposez. Une inépuisable source d'idées pour vos repas.

Android et iOS.

Gratuit.

### **Utiliser Frigo Magic**

Commencez par répondre aux différentes questions :

Saisissez votre nom, ou votre surnom. Pour passer à l'écran suivant, glissez vers la gauche.

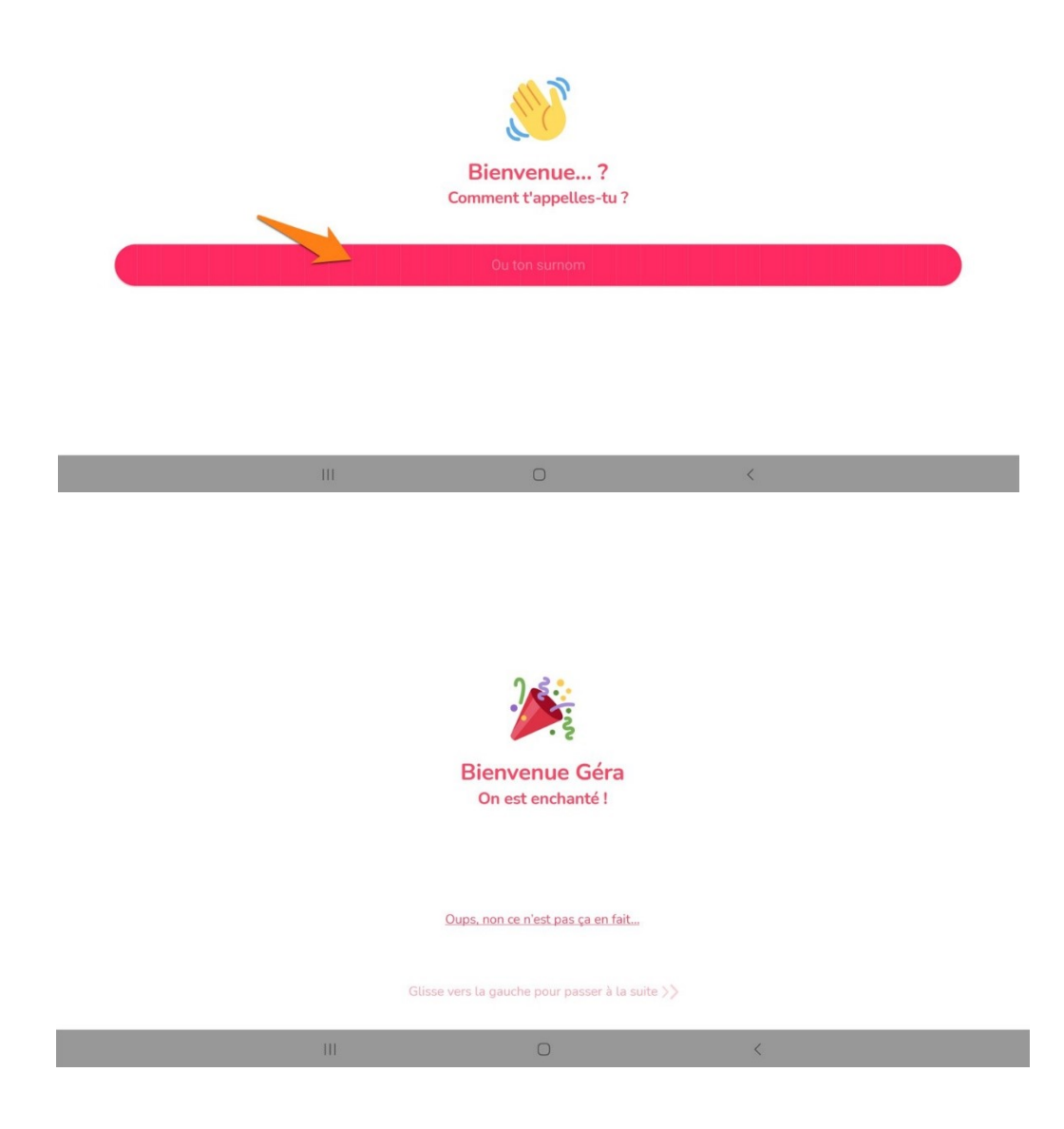

Indiquez pourquoi vous avez installé cette appli, vous pouvez cocher autant de propositions que vous le souhaitez.

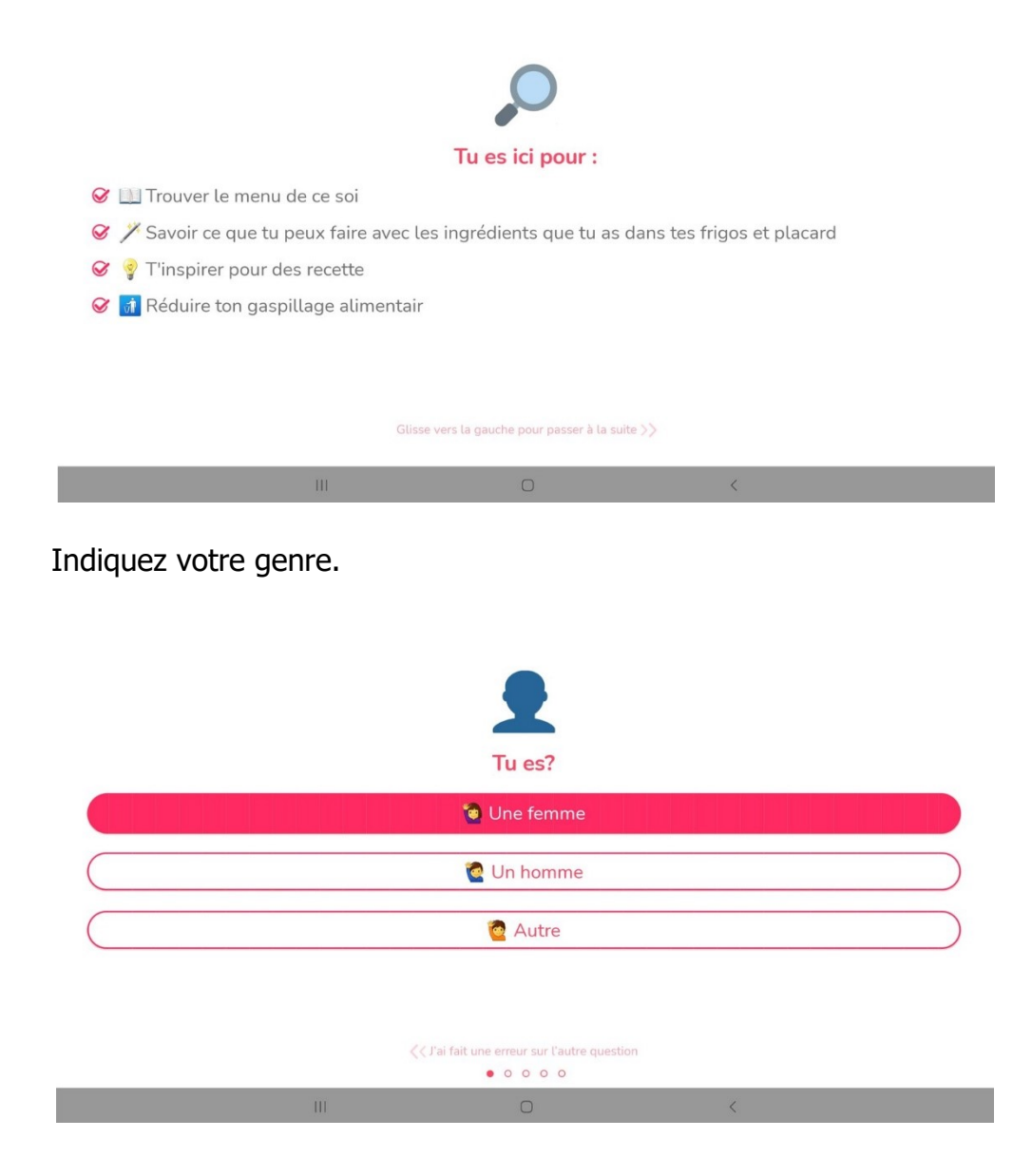

Indiquez le nombre de personnes pour qui vous cuisinez en général.

| Tu cuisines pour combien de personnes ?                                                                        |
|----------------------------------------------------------------------------------------------------|
| 1 2 3                                                                                                    |
| 4 5 6                                                                                                    |
| Tu reçois du monde 7 Pas de panique, tu pourras modifier le nombre de personnes directement sur les recettes l |
| J'ai fait une erreur sur l'autre question</td                                                                  |
| • • • • •                                                                                                    |
|                                                                                                    |

Décochez les éventuels équipements dont vous en disposez pas.

|           | Niveru śruinem  | *                        | 2   |                    |
|-----------|-----------------|--------------------------|-----|--------------------|
|           | Niveau equipeme | ent, qu'est ce que tu as | 5 ( |                    |
| e Poeles  | ⊘ Casseroles    | ⊖ Four                   |     | ∭<br>⊗ Micro-ondes |
| Courteaux | ⊗ Mixeur        | ⊖ Plaques de<br>cuisson  |     | S Fourt            |
| ⊘ Plats   | Saladiers       | or Rouleau à pâtisserie  |     | ⊗ Balance          |
|           |                 | Saufrier                 |     |                    |
|           | // Pai fait un  |                          |     |                    |
|           |                 | • • • 0 0                |     |                    |
|           | III             | 0                        | <   |                    |

Si vous avez un régime particulier, sélectionnez-le.

| <u></u>                                                     |
|-------------------------------------------------------------|
| As-tu un régime particulier ?                               |
| Non, je suis omnivore !                                     |
| Oui, je suis                                                |
|                                                             |
|                                                             |
| <pre>&lt; / l'ai fait une erreur sur l'autre question</pre> |
|                                                             |
| Quel régime as-tu ?                                         |
| 🖍 🧀 Végétarien                                              |
| 🕈 Végétalien                                                |
| n Pesco-Végétarien                                          |
| Sans porc                                                   |
| Sans gluten                                                 |
| Sans lactose                                                |
| <pre></pre> / fait une erreur sur l'autre question          |
| III O K                                                     |

Connectez-vous.

| Merci pour tes réponses                                        |
|----------------------------------------------------------------|
| Débuter l'aventure Frigo Magic                                 |
| Je fais déjà partie de l'aventure l                            |
|                                                                |
|                                                                |
|                                                                |
|                                                                |
| Inscris-toi en un coup de baguette magique !                   |
| G+ S'inscrire avec Google<br><b>f</b> S'inscrire avec Facebook |
| Sinscrire avec mon mait                                        |
|                                                                |

## Rechercher :

Vous pouvez soit utiliser le champ de recherche pour indiquer l'ingrédient que vous souhaitez cuisiner, soit chercher parmi les propositions.

|                       | Quel(s) i                             | ngrédient(s) veux-tu c<br>les endives, une courgette | ruisiner ?<br>?      |                   |
|-----------------------|---------------------------------------|------------------------------------------------------|----------------------|-------------------|
| 4 épices              | Abondance                             | Abricots<br>(boite)                                  | Abricots<br>secs     | Ail en<br>semoule |
| Algue nori            | Amandes effilées                      | Ananas                                               | Ananas Coite)        | Arôme<br>vanille  |
| Artichauts<br>(boite) | Asperges<br>(boite)                   | Asperges<br>vertes                                   | Aubergines           | Bacon             |
| Banane                | Basilic frais Betterave               | Betterave<br>cuite                                   | Beurre de cacahuète: | Bière             |
| Biscottes             | Biscuits<br>sucrés                    | Blé                                                  | Blettes              | Bonbons           |
| Accuel                | C C C C C C C C C C C C C C C C C C C | [IIII]<br>Scan                                       | Cusine               | Mon profil        |
|                       |                                       | Ο                                                    | <                    |                   |

#### 1) Avec le champ : exemple : pomme

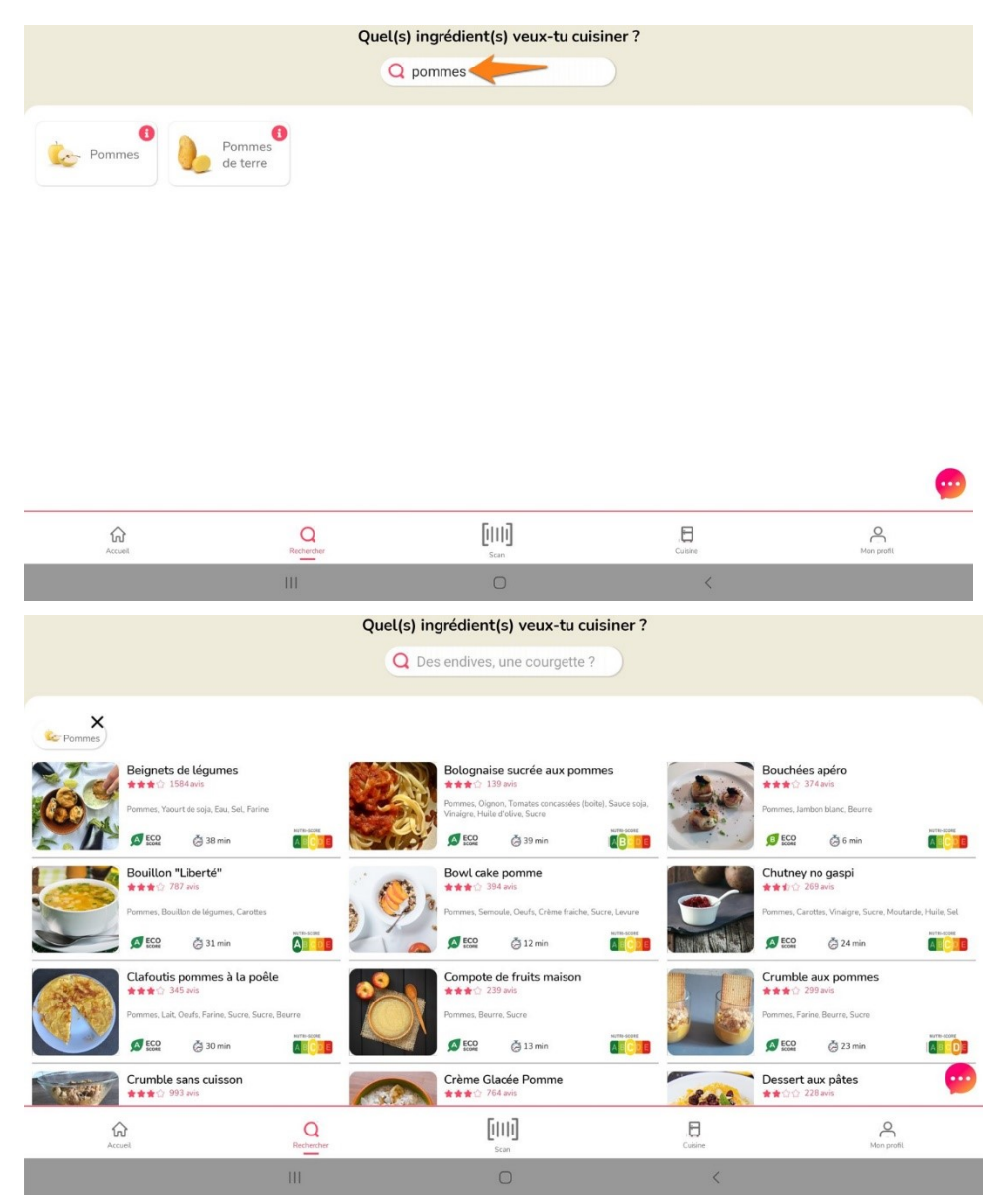

Notez que si vous appuyez sur le « i » vous obtenez une série d'informations sur l'aliment :

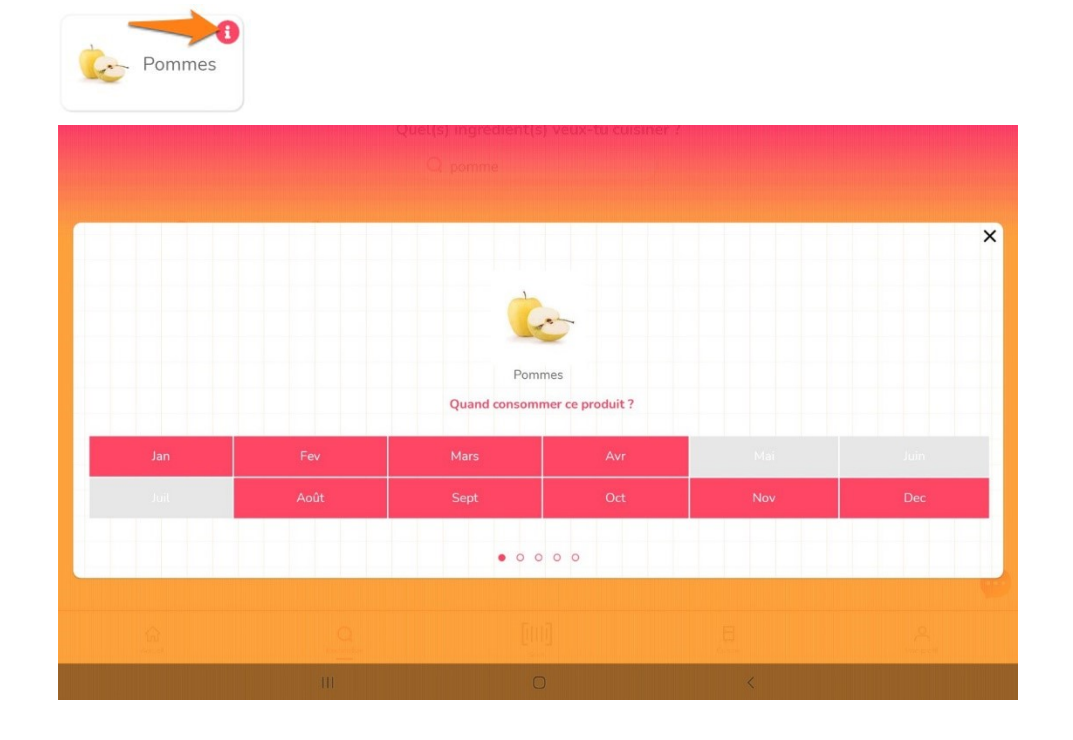

|                        |                                 | Pommes                 |                                     |                         |
|------------------------|---------------------------------|------------------------|-------------------------------------|-------------------------|
| A température ambiante | a les consommer rapidement r    | Comment le conserver ? | r les autres fruits plus rapidement | t Au frais pendant 4-6  |
| A temperature ambiante | e, tes consonniner rapidement p | semaines.              | r tes autres muts plus rapidemen    | u Au trais perioant 4-0 |
|                        |                                 | 0 0 0 0                |                                     |                         |
|                        |                                 |                        |                                     |                         |
|                        | m                               | O                      | <                                   |                         |

2) Parmi la liste des ingrédients proposés.

|                    |                                 | Quel(s) in                       | ngrédient(s) veux-ti   | u cuisiner ?                |                        |                     |
|--------------------|---------------------------------|----------------------------------|------------------------|-----------------------------|------------------------|---------------------|
|                    |                                 | Q De                             | es endives, une courge | tte?                        |                        |                     |
| <b>•</b>           |                                 | -                                | *****                  | de truits                   | légumes                | e dinde             |
| Estragon           | Faisselle                       | Fanes de<br>légume               | Farine                 | Farine<br>d'épeautre        | Farine de blé noir     | Farine de châtaigne |
| Farine de coco     | Farine de lupin                 | Farine de pois chiche            | Farine de<br>riz       | Fenouil                     | Feta                   | Figues<br>fraiches  |
| Figues<br>séchées  | Flageolets<br>(boite)           | Flakes de<br>sarrasin            | Flocons<br>d'avoine    | Foie gras                   | Fraises                | Framboises          |
| Fromage a raclette | Fromage à tartiner              | Fromage à<br>tartiner<br>végétal | Fromage<br>blanc       | Fromage<br>blanc<br>végétal | Fruits de la passion   | Fruits<br>(boite)   |
| Fruits secs        | Galettes de<br>blé<br>mexicaine | Galettes de blé noir             | Garam<br>massala       | Gâteau<br>apéritif          | Gingembre<br>en poudre | Gingemb<br>frais    |
| Accueil            | R                               | Q                                | [[   ]]<br>Scan        | Cuisine                     |                        | Mon profil          |
|                    | III                             |                                  | 0                      |                             | <                      |                     |

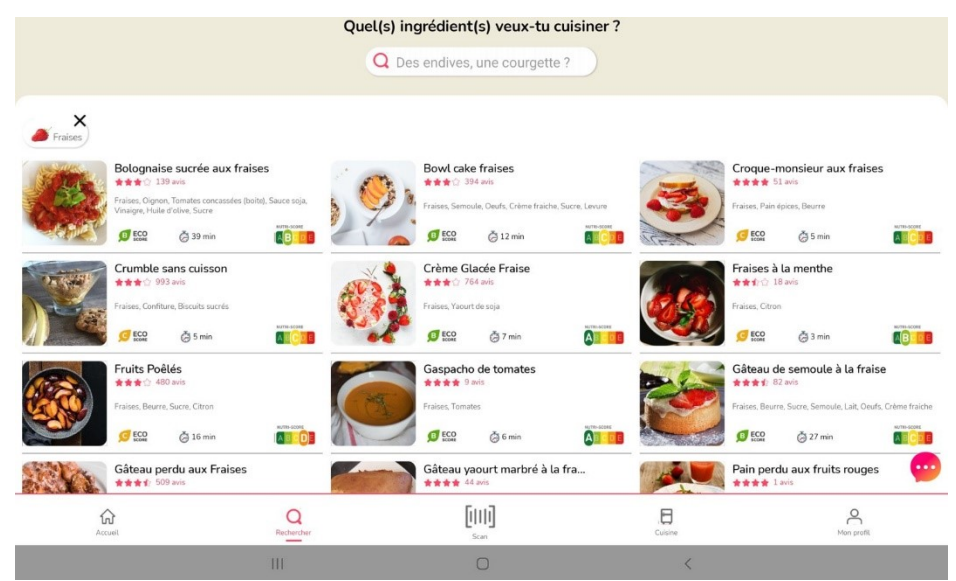

## Les recettes :

Sur les miniatures des recettes, vous trouvez quelques infos :

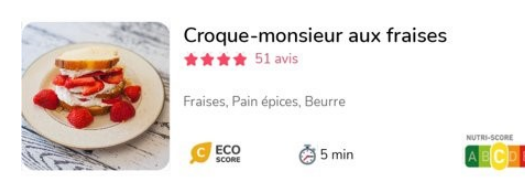

- Le titre de la recette.
- La note moyenne sur 4 étoiles.
- Le nombre d'avis.
- La liste des ingrédients (ou une partie).
- L'Eco Score.
- Le temps de préparation.
- Le nutri-Score.

### $\rightarrow$ Pour afficher une recette, **appuyez**.

Vous trouvez :

- Des photos de la recette (parfois il n'y en a qu'une).
- L'icône avec l'appareil photo vous permet d'ajouter une photo.
- L'icône de partage.
- L'intitulé de la recette.
- La note moyenne et le nombre d'avis.
- L'icône de cœur pour la placer dans vos recettes préférées.
- L'icône calendrier. Cela permet de planifier les menus de la semaine.

| BET        | A          |            |            |            |            | ×          | BET        | A          |              |                   |                   |            | ×          |
|------------|------------|------------|------------|------------|------------|------------|------------|------------|--------------|-------------------|-------------------|------------|------------|
|            | P          | lanifi     | e ta       | rece       | tte        |            |            | F          | Planif       | ie ta             | rece              | tte        |            |
| <          | Se         | maine      | du 14      | 4 au 20    | 0 fév.     | >          | <          | Se         | maine        | du 14             | l au 2            | 0 fév.     | >          |
| lun.<br>14 | mar.<br>15 | mer.<br>16 | jeu.<br>17 | ven.<br>18 | sam.<br>19 | dim.<br>20 | lun.<br>14 | mar.<br>15 | mer.<br>16   | jeu.<br>17        | ven.<br><u>18</u> | sam.<br>19 | dim.<br>20 |
|            |            |            |            |            |            |            | 2          |            | Gnoc<br>Vend | chis n<br>Iredi 1 | naison<br>8 févri | er         | Θ          |
| -          | Ŧ          | Ajou       | iter       | la ree     | cette      |            |            |            |              | c                 | ок                |            |            |

- L'éco-Score.
- Le temps de préparation.
- Le nombre de personnes.
- Le Nutri-Score. Si vous appuyez sur la flèche à côté de ce score, vous faites apparaître les valeurs nutritionnelles.
- La liste des ingrédients. Comme expliqué sous cette liste, il y a des ronds et des carrés sous les ingrédients. Les ronds représentent la catégorie indispensable à la recette, les carrés c'est pour ajouter du fun à la recette. On peut donc tout à fait envisager de cuisiner la recette sans les ingrédients marqués des carrés.

• Le pas à pas. Cochez chaque étape terminée afin de faire descendre le curseur.

|                                                    |                                 |                                   |                               |                                                              | Es.           | No the second second |
|----------------------------------------------------|---------------------------------|-----------------------------------|-------------------------------|--------------------------------------------------------------|---------------|----------------------|
| Pain perdu aux fruits rouge:                       | 5                               |                                   |                               |                                                              |               |                      |
| 14 min                                             |                                 | 12 Personnes                      |                               |                                                              |               | ~                    |
| <i>I</i>                                           | B                               | j 💥 刘                             |                               | 🗑 ee C                                                       |               |                      |
| chocolat en lait lait de coco<br>poudre <b>e</b> O | lait de soja sucre              | miel sirop d'agave oeufs          | crème fraiche crème liquide f | romage blanc yaourt de soja <sup>fromage</sup> bl<br>végétal | anc brioche p | ain au lai           |
| Cescription :                                      |                                 |                                   |                               |                                                              |               |                      |
| 1 Versez 1/2 verre de lait et 1 cuillé             | re à soupe de sucre en poudr    | e dans un saladier ou dans un pla | ĸ.                            |                                                              | e             | 2                    |
| 2 Fouettez le tout avec énergie.                   |                                 |                                   |                               |                                                              | c             | >                    |
| 3 Trempez y 2 tranches de brioche                  | des 2 côtés et déposez délicate | ment dans une assiette.           |                               |                                                              | C             |                      |
| 4 Dans une poêle, faites chauffer 2 r              | noix de beurre à feu doux.      |                                   |                               |                                                              | c             |                      |
| 5 Posez les brioche et faites rissoler             | 3 min.                          |                                   |                               |                                                              | c             | >                    |
| 6 Retournez et faites dorer encore 4               | min.                            |                                   |                               |                                                              | c             | >                    |
| 7. Quand dact not matter dans una                  | Q.                              | նա                                |                               | 8                                                            | 8             | 9                    |
| Accuel                                             | Rechercher                      | Scan                              |                               | uisne                                                        | Men profil    |                      |

## Cuisine :

Indiquez vos habitudes pour chacun des ingrédients. Cela permet à l'appli de vous proposer des recettes qui vous correspondent.

Faites ceci pour les différentes catégories : crémerie, épicerie, fruits, légumes, poissons, viandes...

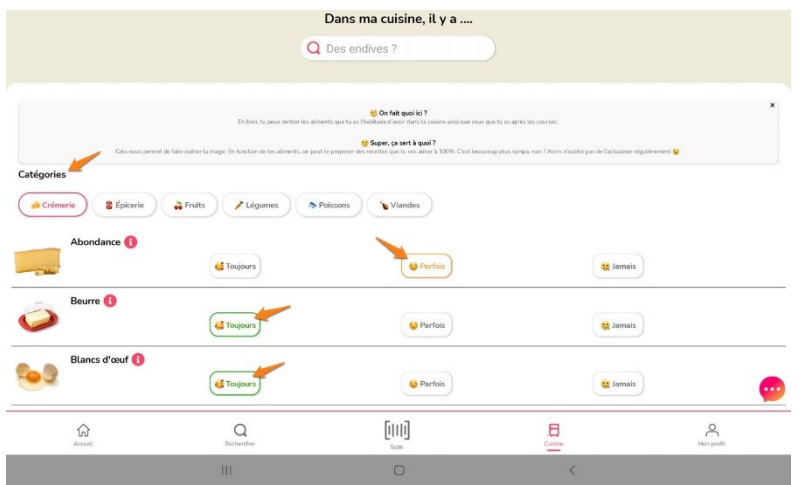

## Mon profil :

Vous pouvez apporter des modifications. Par exemple, si vous changez de régime alimentaire. Pour effectuer une modification, appuyez sur le petit crayon correspondant.

| - 8                                                        |                                  |                                                                                       |                             |                        |
|------------------------------------------------------------|----------------------------------|---------------------------------------------------------------------------------------|-----------------------------|------------------------|
|                                                            |                                  |                                                                                       |                             |                        |
| 1on profil gourmet 🛛 🔶                                     | _                                |                                                                                       |                             |                        |
| 😌 Omnivore                                                 |                                  |                                                                                       |                             |                        |
| lon supermarché 🖉                                          |                                  |                                                                                       |                             |                        |
|                                                            |                                  |                                                                                       |                             |                        |
|                                                            |                                  |                                                                                       |                             |                        |
| Ion équipement 🥖                                           | Four 🚔 Micro-ondes 🔪 Costeaux (  | Minure 📕 Planues de cuisson 🎽 Fouet 🧼 Pl                                              | ats 🥌 Saladiars 🧀 Rouleau i | náticerie 🦚 Balance    |
| 1on équipement 🧭<br>🎗 Poèles 👩 Casseroles 🍗<br>🍺 Gaufrier  | Four 🍿 Micro-ondes 🔪 Couteaux 🌘  | 👔 Mixeur 👑 Plaques de cuisson 🌾 Fouet 🥃 Pl                                            | ats 🥥 Saladiers 🥧 Rouleau à | a pâtisserie 🖧 Balance |
| fon équipement 🧭<br>Q Poèles 🔘 Casseroles 🍗<br>🖕 Gaufrier  | Four 🍿 Micro-andes 🔪 Couteaux 🌘  | )) Mouer 👑 Plaques de cuisson 🌾 Fourt 🥃 Pl                                            | ats 🤠 Saladiers 🍐 Rouleau à | s pátisserie 🤷 Balance |
| Mon équipement 🥢<br>🎗 Poèles 🎯 Casseroles 🍗<br>🖢 Gaufrier  | Four 🍿 Micro-ondes 🔪 Couteaux 🌘  | ) Mixeur 👋 Plaques de cuisson ガ Fourt 🥃 Pl<br>Entregistrer                            | ats 🥥 Seladiers 🔌 Rouleau à | a pätisserie 💩 Balance |
| Aon équipement 🥖<br>Q. Poètes 💋 Casseroles 🍗<br>🕒 Gaufrier | Four 🍿 Micro-ondes 🔪 Couteau (   | Moner 🚜 Plaques de calisson 🌾 Fourt 🥥 Pl<br>Enregistrer<br>Se déconnecter             | ats 🥥 Saladiers 💩 Rouleau i | a påtisserie 🤷 Balance |
| Mon équipement 🧭<br>Q. Pokes 🔮 Casservles 🦤<br>Gadrier     | Four 🍿 Micro-andes 🥄 Courteaur ( | Mueur <mark>∛</mark> Plaques de cuisson ≫ Pouet ⊋ Pl<br>Enregistrer<br>Se déconnecter | ats 🗢 Saladiers 🤤 Roudeau i | i plitsorie 🚸 Balance  |

## Scan :

Positionnez le code-barre devant l'objectif du scanner. Si l'appli reconnaît le produit vous obtiendrez d'une part quelques informations et d'autre part une série de recettes qui utilisent cet ingrédient.

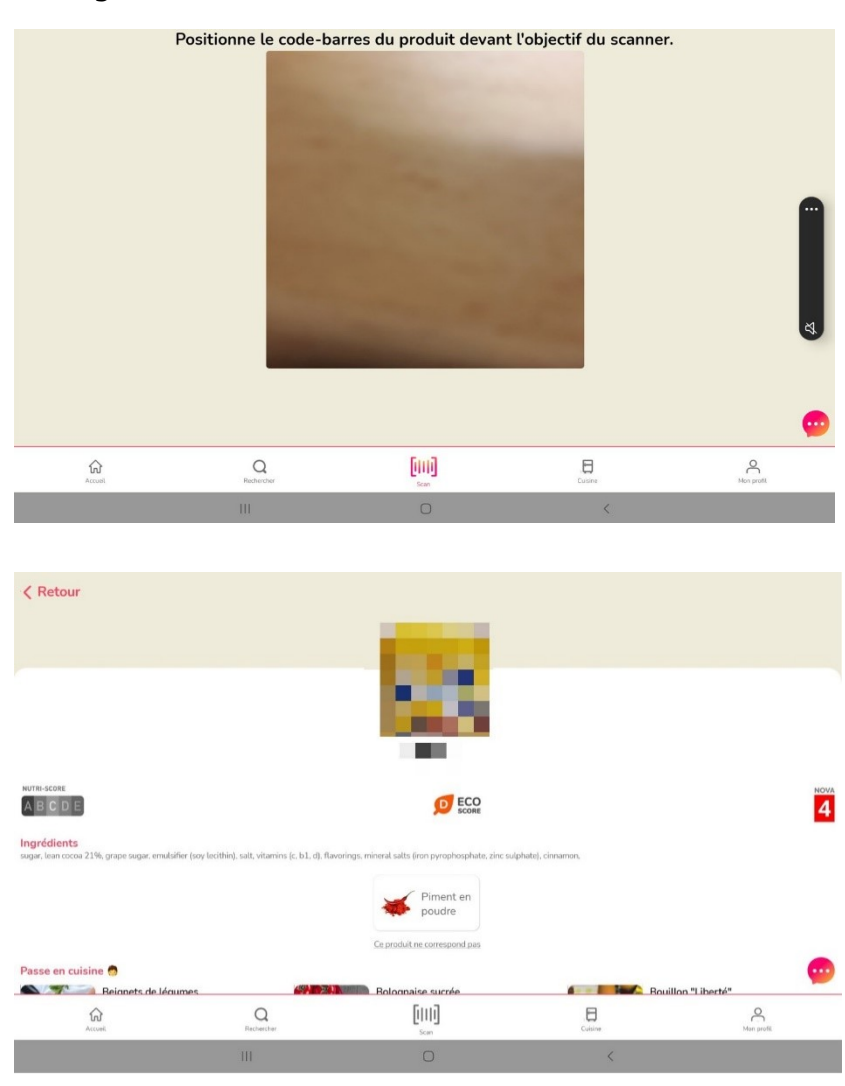

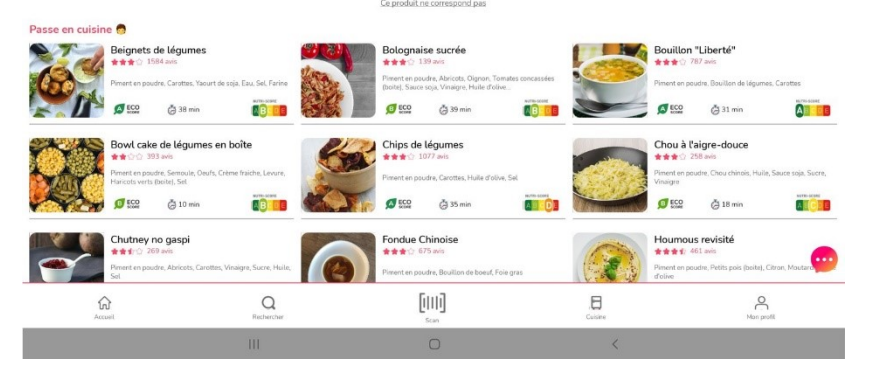

## Accueil :

La page d'accueil propose différentes choses :

- La sélection de Frigo Magic : une recette journalière.
- Le calendrier de votre semaine.
- Les recettes de mon cœur : il s'agit des recettes que vous avez sélectionnées avec l'icône cœur.
- Des recettes juste pour toi : une liste de recettes proposées.
- C'est de saison : une liste de recettes de saison.
- Les dernières astuces magic : plusieurs astuces à découvrir.

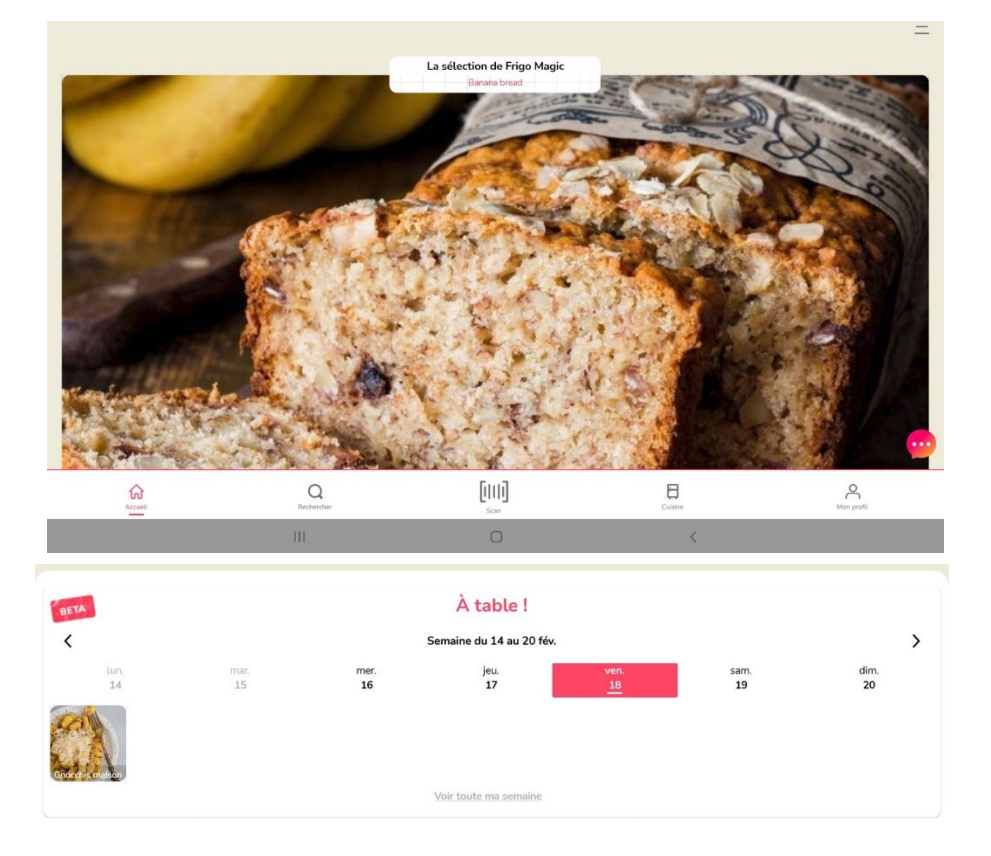

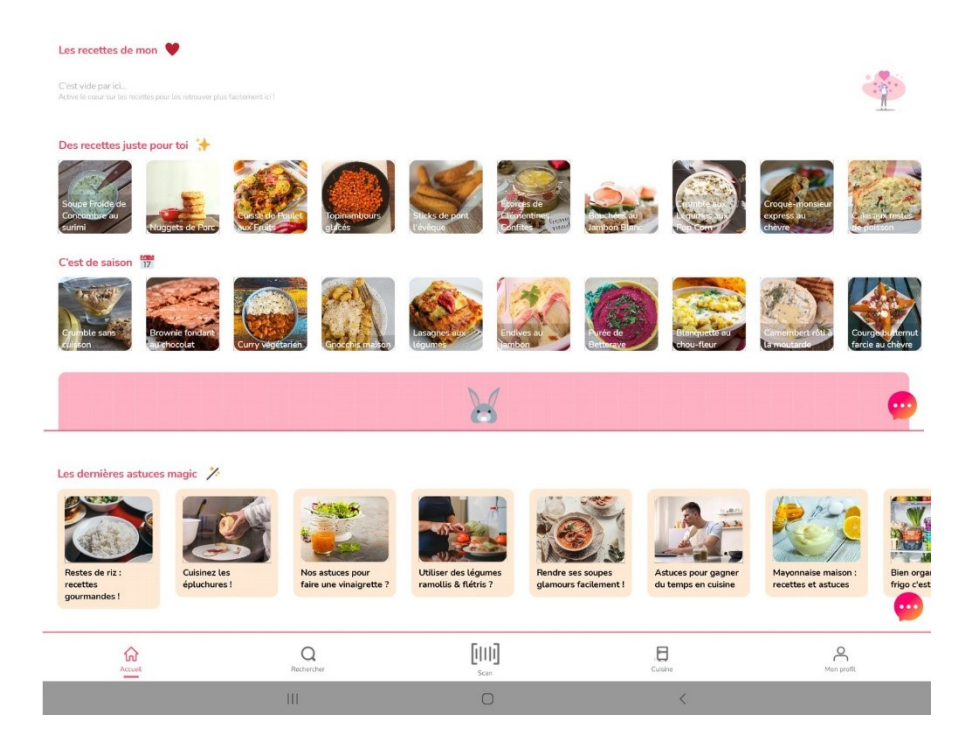

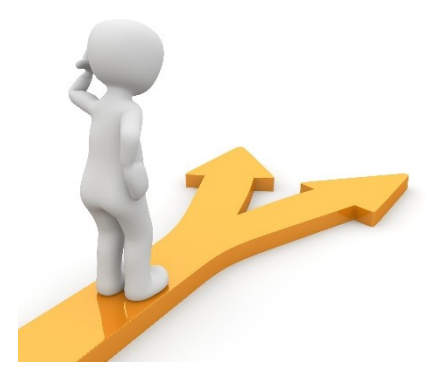

# Table des matières

| Frigo Magic en quelques mots | 1  |
|------------------------------|----|
| Utiliser Frigo Magic         | 1  |
| Rechercher :                 | 4  |
| Les recettes :               | 7  |
| Cuisine :                    | 8  |
| Mon profil :                 | 8  |
| Scan :                       | 9  |
| Accueil :                    | 10 |
| Table des matières           | 12 |